# Addiko Business EBank

Priročnik za registracijo in prijavo v Addiko Business EBank

Uporabnik že ima Rekono račun in mobilno aplikacijo Rekono OnePass

Ljubljana, oktober 2021

#### Kazalo

| 1. | UPORABNIK, KI ŽE IMA REKONO RAČUN IN MOBILNO APLIKACIJO REKONO ONEPASS |
|----|------------------------------------------------------------------------|
| 2. | PRVA PRIJAVA V ADDIKO BUSINESS EBANK                                   |

#### 1. UPORABNIK, KI ŽE IMA REKONO RAČUN IN MOBILNO APLIKACIJO REKONO ONEPASS

V kolikor imate že ustvarjen Rekono račun in na mobilni napravi naloženo aplikacijo Rekono OnePass, morate za uspešno prijavo v Addiko Business EBank slediti korakom, ki so opisani v **točki 2.** tega navodila (<u>2. PRIJAVA V ADDIKO BUSINESS EBANK</u>). V kolikor ste za svoj Rekono račun že prejeli kodo PUK, so koraki od 10-13 v točki 2. tega navodila za vas brezpredmetni.

#### 2. PRVA PRIJAVA V ADDIKO BUSINESS EBANK

Prijava v spletno banko Addiko Business EBank poteka preko linka: <u>https://ebank.addiko.si/</u>)

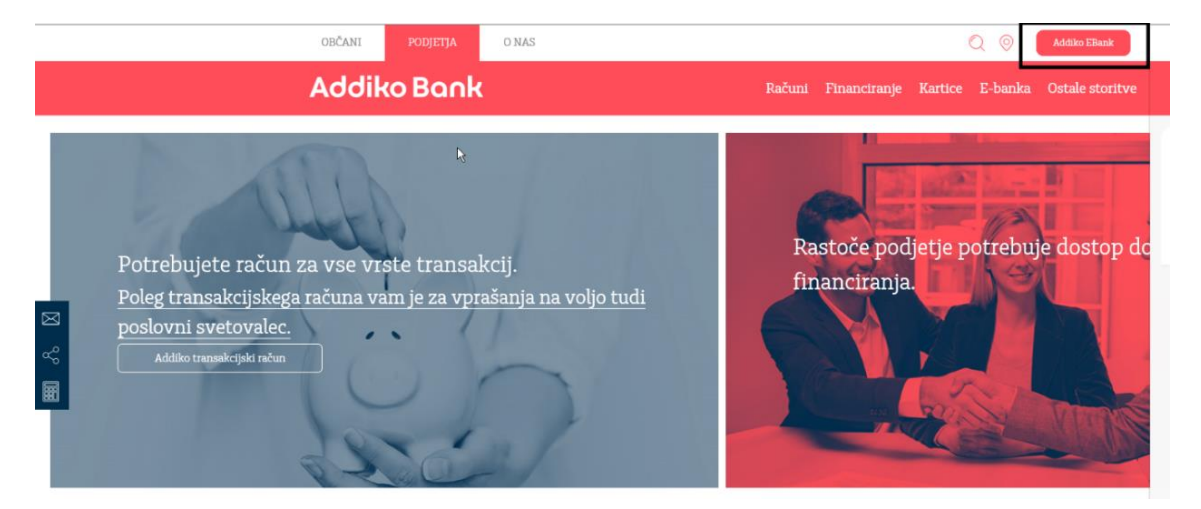

1. Kliknite na gumb »Prijava z Rekono«.

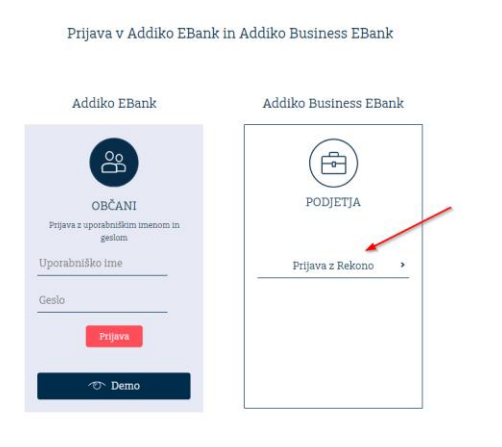

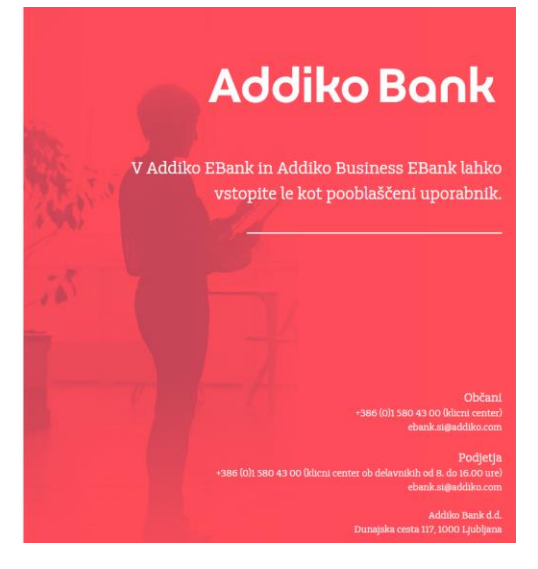

2. Sistem vas bo nato preusmeril na spletno stran ponudnika storitve Rekono, kjer vnesite »enaslov in Geslo«, ki ste ju uporabili pri kreiranju Rekono računa ter kliknite na gumb »Prijava«.

| 🐵 REKONO 🔒                                       |  |  |  |  |  |  |
|--------------------------------------------------|--|--|--|--|--|--|
| Prijavljate se na storitev Addiko Business EBank |  |  |  |  |  |  |
| Vaš e-naslov                                     |  |  |  |  |  |  |
| personal and personal and such                   |  |  |  |  |  |  |
| Geslo                                            |  |  |  |  |  |  |
| •••••••••••••••••••••••••••••••••••••••          |  |  |  |  |  |  |
| Pozabljeno geslo?                                |  |  |  |  |  |  |
| Prijava                                          |  |  |  |  |  |  |
| ▶ Več                                            |  |  |  |  |  |  |
| Nimate Rekono računa?                            |  |  |  |  |  |  |
| Ustvari račun                                    |  |  |  |  |  |  |

3. Za dostop do aplikacije vnesite svoje osebne podatke in kliknete na gumb »Dodaj osebne podatke«.

| Za dostop do aplikacije morate vnesti<br>svoje osebne podatke                                                                                                    |                       |  |  |  |  |
|----------------------------------------------------------------------------------------------------|-----------------------|--|--|--|--|
| Registracija osebnih podatkov poveča nivo zaupanja<br>identiteto vašega računa Rekono. Z višjim nivojem zau<br>v e-identiteto boste pridobili višji nivo dostopa do stor | ve-<br>panja<br>itev. |  |  |  |  |
| lme *                                                                                                    |                       |  |  |  |  |
| 100                                                                                                    |                       |  |  |  |  |
| Priimek*                                                                                                    |                       |  |  |  |  |
|                                                                                                    |                       |  |  |  |  |
| Davõna številka *                                                                                                    |                       |  |  |  |  |
| 10000                                                                                                    |                       |  |  |  |  |
| Datum rojstva *                                                                                                    |                       |  |  |  |  |
| 275.000                                                                                                    |                       |  |  |  |  |
| Naslov stalnega prebivališča *                                                                                                    |                       |  |  |  |  |
| NUMBER OF THE OWNER.                                                                                                    |                       |  |  |  |  |
| Država *                                                                                                    |                       |  |  |  |  |
| 📟 Slovenia                                                                                                    |                       |  |  |  |  |
| Drževe                                                                                                    |                       |  |  |  |  |
| Afghenisten                                                                                                    |                       |  |  |  |  |
| Albenia Albenia                                                                                                    |                       |  |  |  |  |
| Bil Algeria                                                                                                    |                       |  |  |  |  |
| Marican Samoa                                                                                                    |                       |  |  |  |  |
| Ma Andorra                                                                                                    |                       |  |  |  |  |
| Angola 🔤                                                                                                    | *                     |  |  |  |  |
|                                                                                                    | _                     |  |  |  |  |
| Dodaj osebne podatke                                                                                                    |                       |  |  |  |  |
| Prezri                                                                                                    |                       |  |  |  |  |

4. Po vnosu vseh podatkov boste preusmerjeni na stran za izbor načina prijave, kjer imate na voljo **Enkratna koda** 

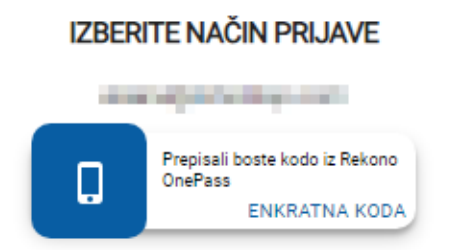

Z izbiro na »ENKRATNA KODA«, boste iz mobilne aplikacije Rekono OnePass prepisali enkratno kodo. Nova enkratna koda se generira vsakih 30 sekund.

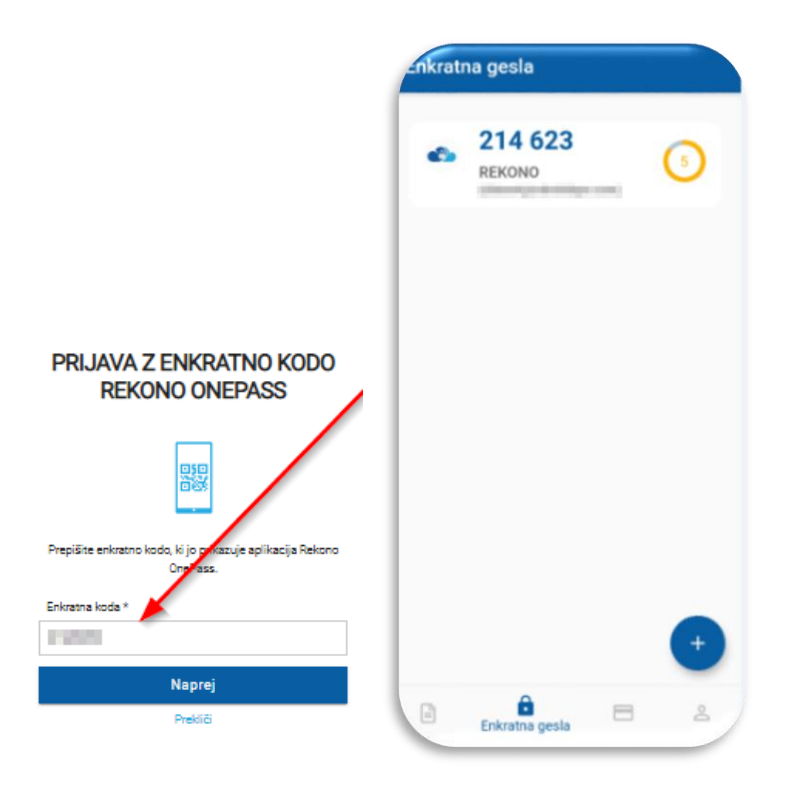

5. Omogočite storitvam Addiko Business EBank dostop do vaših Rekono podatkov s klikom na gumb »Dovolim«.

Addiko Business EBank želi dostopati do vaših Rekono podatkov:

| E Po       | odatek e-Identitete                                                                |
|------------|------------------------------------------------------------------------------------|
| I 0:       | snovni podatki uporabnika 오                                                        |
| M E        | ektronski naslov                                                                   |
| <b>≜</b> N | aslov bivališča                                                                    |
| <b>≜</b> M | obilni telefon 🔍                                                                   |
| o A        | plikativni dostop                                                                  |
| ė Da       | avčna številka 🛛 🛛                                                                 |
|            | Strinjanje velja do preklica dovoljenja. Želite spremeniti trajanje veljavnosti ?  |
|            | Dovoljenja za dostop do Rekono podatkov lahko upravljate v Rekono nadzorni plošči. |
|            | Dovolim                                                                            |
|            | Preusmerjeni boste na naslednjo stran:                                             |
|            |                                                                                    |

6. Vpišite **referenčno številko**, ki ste jo prejeli s strani Addiko bank d.d., ter s klikom na gumb »**Preveri**« preverite vpisano kodo.

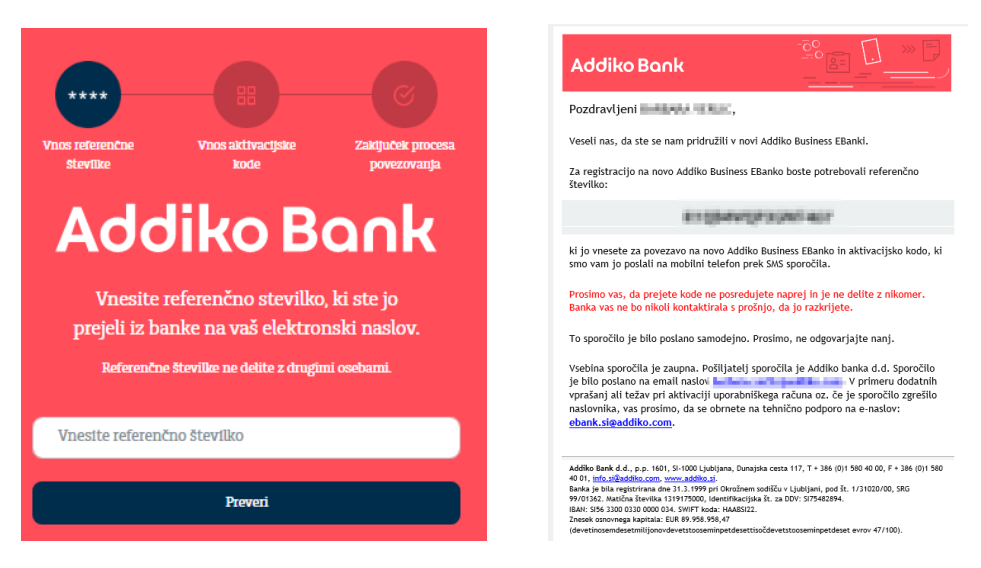

7. Vpišite **aktivacijsko kodo**, ki ste jo prejeli s strani Addiko bank d.d., ter ko s klikom na gumb »**Preveri**« preverite.

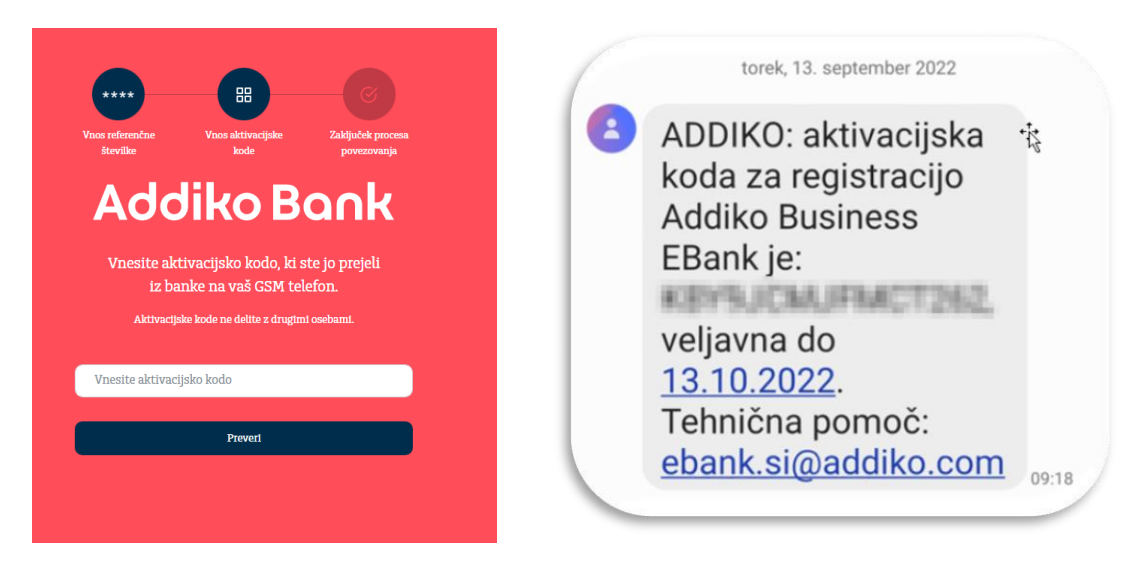

Če ste uspešno povezali vaš Rekono račun z Addiko Business EBank, boste prejeli spodnje sporočilo. Prosimo kliknite na »**Na vstopno stran**«.

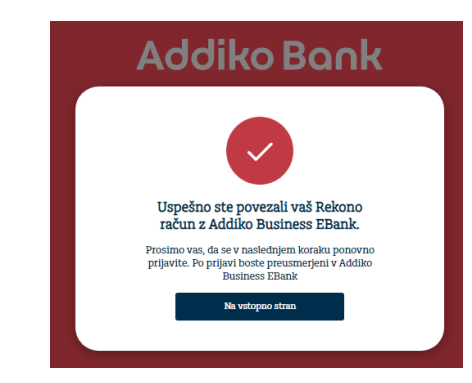

V kolikor vaša registracija ni bila uspešna in ste že ponovili spodnji postopek, prosimo kontaktirajte naš klicni center za pomoč uporabnikom +386 (0)1 580 43 00 ali <u>ebank.si@addiko.com</u>.

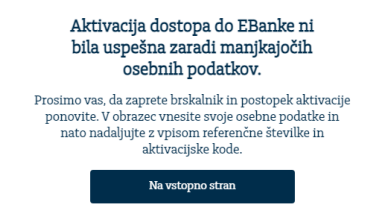

8. Sistem vas bo samodejno preusmeril na vstopno stran za prijavo v Addiko Business EBank s prijavnim sredstvom Rekono. Kliknite na »**Prijava z Rekono**«.

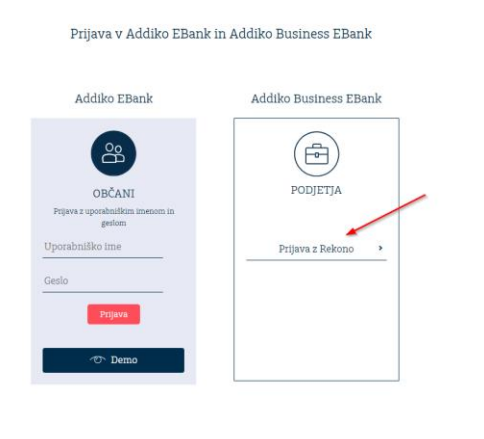

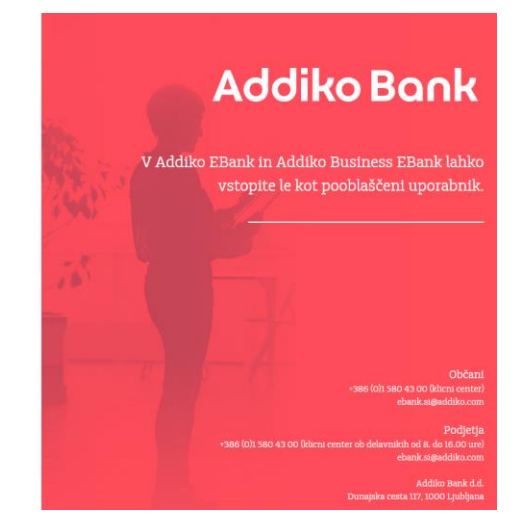

9. Ponovno vnesite prijavne podatke (email in geslo, ki ste ga uporabili pri kreiranju Rekono uporabniškega računa) in kliknite na »**Prijava**«.

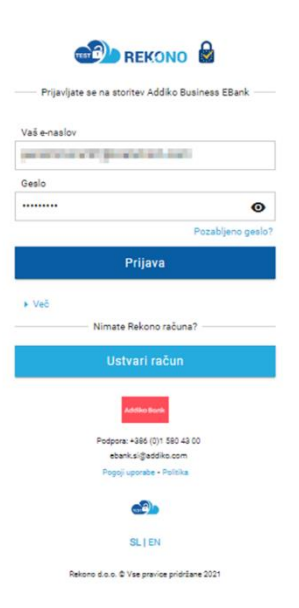

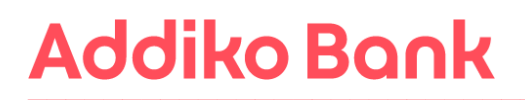

10. V naslednjem postopku boste s strani Rekona prejeli **PUK kodo**, s katerim boste zavarovali svoj račun in imeli možnost ponastavitve gesla. Potrdite z gumbom »**Naprej na PUK**«

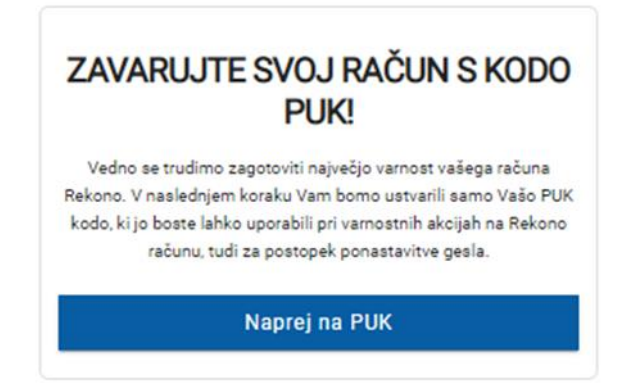

11. V polje po navodilih prepišite besedo **RAZUMEM** in potrdite z gumbom **Naprej**.

| KODA PUK ZA PONASTAVITEV<br>GESLA                                                                                                    |  |  |  |  |  |  |
|----------------------------------------------------------------------------------------------------|--|--|--|--|--|--|
|                                                                                                    |  |  |  |  |  |  |
| Koda PUK:                                                                                                    |  |  |  |  |  |  |
| Na zaslon smo vam izpisali kodo PUK za ponastavitev<br>gesla. Kodo shranite na varno mesto, saj jo boste<br>potrebneji ča poznabite paslo ča se strikaja z nasiasnim |  |  |  |  |  |  |
| prepišite besedo RAZUMEM v spodaj prikazano okno.                                                                                                    |  |  |  |  |  |  |
| Napišite RAZUMEM za nadaljevanje *                                                                                                    |  |  |  |  |  |  |
| RAZUMEM                                                                                                    |  |  |  |  |  |  |
| Pozori V naslednjem koraku boste morali prejeto kodo PUK prepisati, zato<br>poskrbite, da imate dostop do shranjene kode PUK.                                        |  |  |  |  |  |  |
| Naprej                                                                                                    |  |  |  |  |  |  |
| Prekliči                                                                                                    |  |  |  |  |  |  |

12. Vnesite PUK kodo, ki ste jo prejeli v prejšnjem koraku. Potrdite z gumbom Naprej.

| KODA PUK ZA PONASTAVITEV<br>GESLA |                            |  |  |  |  |
|-----------------------------------|----------------------------|--|--|--|--|
| 1<br>POSDJI UPORABE               | 2<br>GENERIRANLE KODE PLIK |  |  |  |  |
| Ponovno vnesite generirano        | o PUK kodo *               |  |  |  |  |
| Na                                | aprej                      |  |  |  |  |
| Nazaj                             | - Prekliči                 |  |  |  |  |

13. Po vnosu PUK kode boste ponovno izbrali način prijave

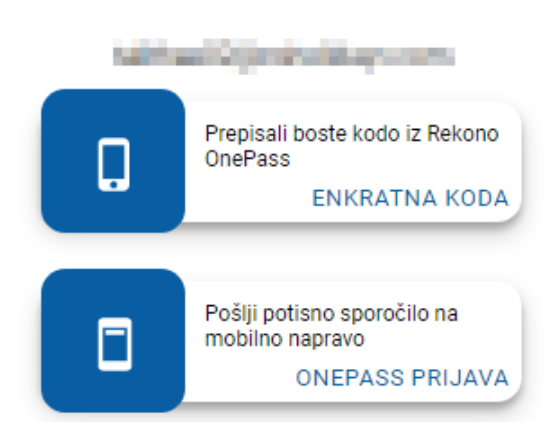

IZBERITE NAČIN PRIJAVE

Izbirate lahko med možnostmi, ki ste jih predhodno uredili:

**ENKRATNA KODA** - V aplikaciji Rekono OnePass izberete okno za prikaz enkratne kode. Kodo prepišete v polje 'Enkratna koda'.

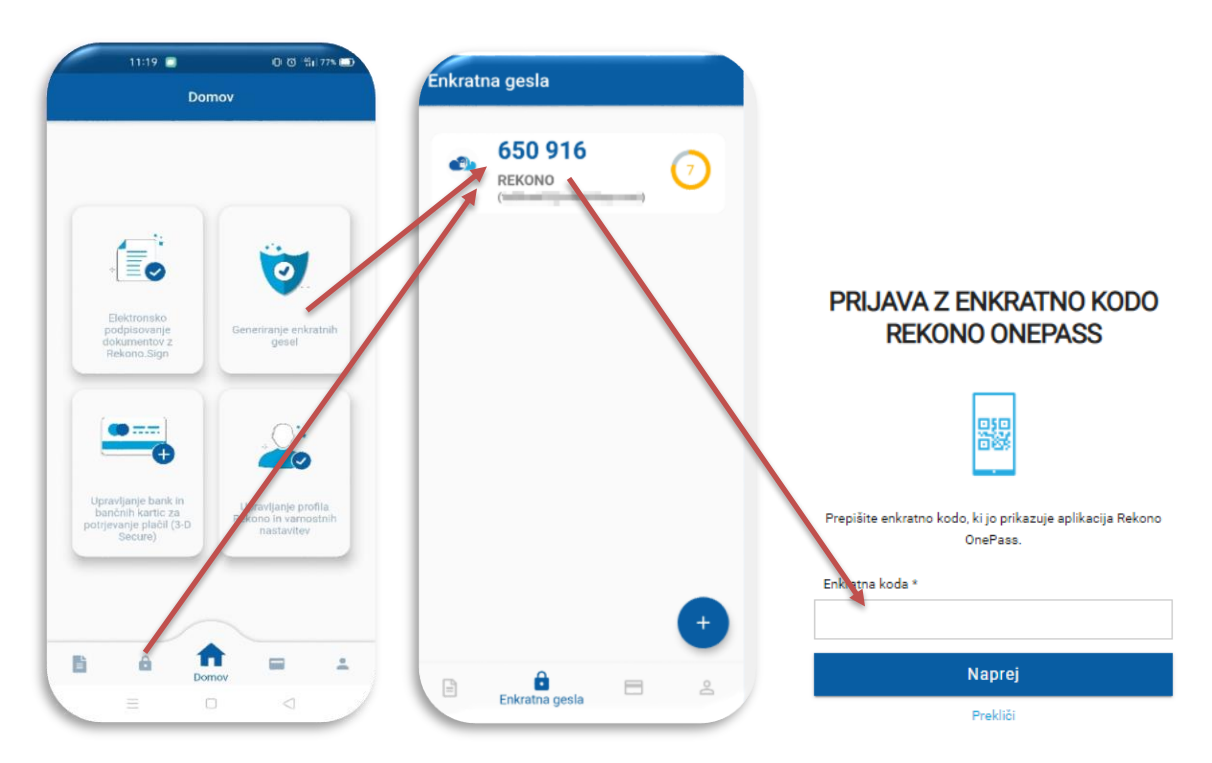

**ONEPASS PRIJAVA** - Če imate uspešno nameščeno in aktivirano aplikacijo Rekono OnePass, boste na mobilni telefon prejeli potisno sporočilo za potrditev prijave.

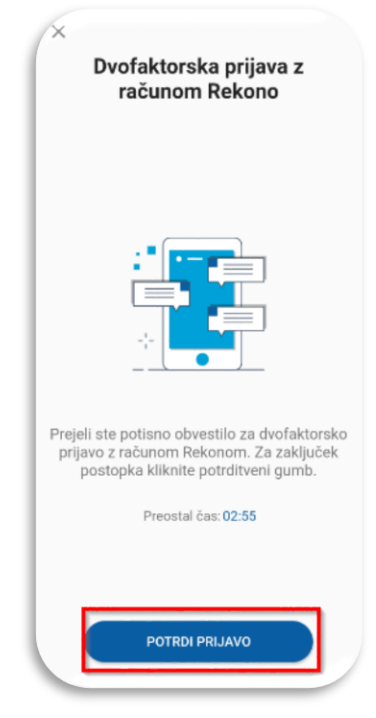

14. Nato vas bo sistem samodejno preusmeril v Addiko Business EBank

|                                                            | Slovenščina ~                         |                                                                   |                       | Datum zadnje prijave: 11.03.2021 12:34 |
|------------------------------------------------------------|---------------------------------------|-------------------------------------------------------------------|-----------------------|----------------------------------------|
| Addiko Bank                                                |                                       | 🕂 Prikaži več                                                     |                       |                                        |
| priljubljene v                                             | Pregled Prilagodi                     |                                                                   | Prikaz po podjetjih ~ |                                        |
|                                                            | PARTNER_103361   Rač                  | funi                                                              |                       | (+)                                    |
| Računi                                                     | Transakcijski račun<br>Status Aktiven | EUR 144.977,20 stanje<br>EUR 444.977,20 razpoložijivo stanje      | Izvedite plačilo 🗮 🗸  | Kliknite<br>za več                     |
|                                                            |                                       | FOLIOONIOSI, V                                                    |                       |                                        |
| Depozit                                                    |                                       | USD 0,00 Stanje<br>USD 0,00 Razpotozijivo stanje<br>Podrobnosti V | Izvedite plačilo 🗮 🗸  |                                        |
| Dokumenti                                                  |                                       |                                                                   |                       |                                        |
| <ul> <li>Dokumenti za podpis</li> <li>Sporočila</li> </ul> | PARTNER_112959   Računi               |                                                                   |                       |                                        |
| S Nastavitve                                               | Transakcijski račun                   | EUR -35.881,44 Stanje                                             |                       |                                        |